How To Use LEARNING WITH Lynda.com CONTENT

| <b>Online Tutorials:</b> |
|--------------------------|
| Business                 |
| Design                   |
| Education                |
| IT                       |
| Marketing                |
| Photography              |
| and more!                |

|                                | Search for the software or skills you                   | want to learn           | Q                          | Sign In Sign Up      |
|--------------------------------|---------------------------------------------------------|-------------------------|----------------------------|----------------------|
| Start My Free Month Reactivate | Solutio                                                 | ons for: Business       | Higher Education Governmen | nt   Buy For My Team |
|                                | Welcome to lynda.com                                    |                         |                            |                      |
|                                | Please log in<br>Enter your library card number and PIN | to log in to lynda.com. |                            |                      |
|                                | Library Card Number                                     | Library Card PIN        |                            |                      |
|                                | Our Privacy Policy applies.                             |                         |                            |                      |

1. Go to www.bucyruspubliclibrary.com and click on Lynda.com (Online Tutorials) under Quick Links on the right side, bottom of the page.

- 2. Enter library card number and PIN (last four digits of card number) and click Log in.
- 3. Click "No, I've never had an account."

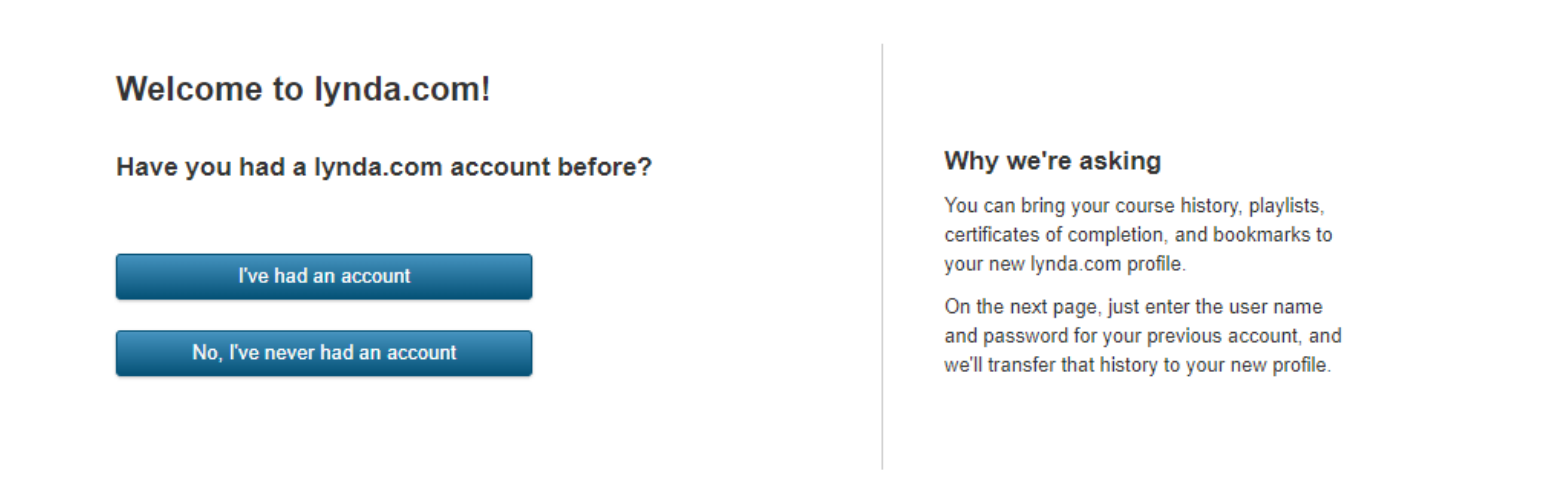

4. Create your profile by entering your first name, last name, and email.

| First name | Last name |                                                                    |
|------------|-----------|--------------------------------------------------------------------|
|            |           | Your organization can access and retain<br>your learning activity. |
| Email      |           | Our Privacy Policy applies.                                        |
|            |           |                                                                    |
|            |           |                                                                    |
|            |           |                                                                    |

## 5. Explore all that LinkedIn Learning with Lynda.com content has to offer!

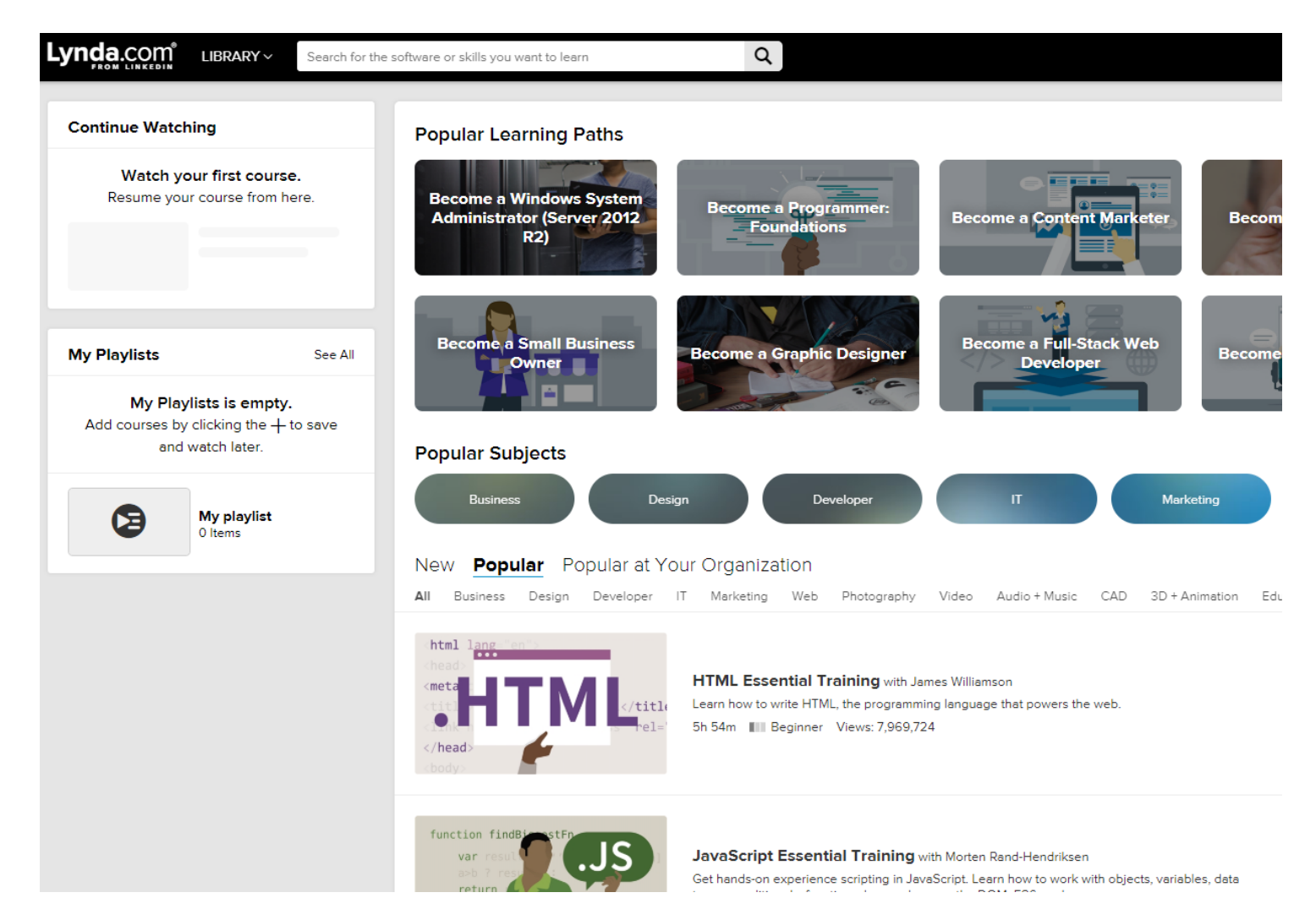